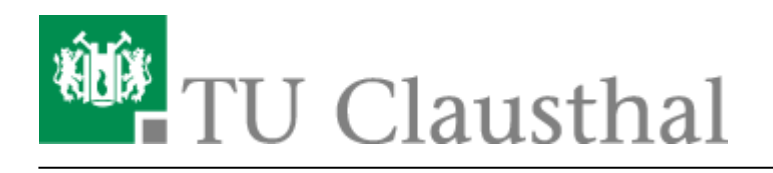

## **Moderation einer Webkonferenz**

## Teilnehmerverwaltung

Wenn Sie Ihren Konferenz-Raum durch die Option "Freigabe durch Moderator bevor der Raum betreten werden kann" eingeschränkt haben, geben Sie wartende Gäste an folgender Stelle frei

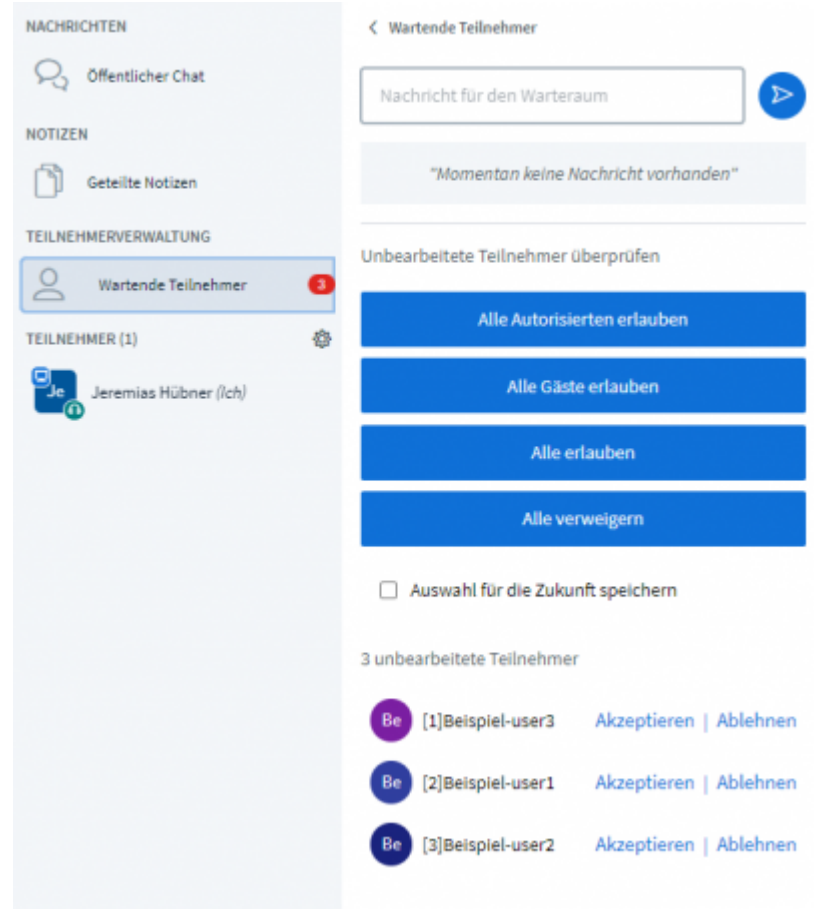

Über den Zahnrad-Button öffnen Sie die Teilnehmer-Verwaltung einer Konferenz

| ACHRICHTEN               | Willkommen in der Sitzung Startraum!                                                                                                    |                      |
|--------------------------|----------------------------------------------------------------------------------------------------|----------------------|
| R Öffentlicher Chat      | Hier finden Sie unsere Anleitungen zu dies<br>Doku                                                                                                    | em Dienst: <u>RZ</u> |
| OTIZEN                   | för sämtliche tehelte des Mideelenformer                                                                                                    | a all to days        |
| Geteilte Notizen         | Für samtliche Inhalte der Videokonferenzen gilt das<br>Urheberrechtsgesetz. Videokonferenzen werden von der<br>Initiatoren im Rahmen von dienstlichen Besprechungen<br>oder Lehrweranstaltungen der TLI Clausthal |                      |
| EILNEHMER (4)            | Alle Teilnehmer stummschalten                                                                                                    | § 16<br>tliches      |
| Je Jeremias Hübner (Ich) | Alle Teilnehmer außer den Präsentator<br>stummschalten                                                                                                    | chen                 |
| Be Beispiel-user1        | A Teilnehmerrechte einschränken                                                                                                    | iferenz              |
| 0                        | 은 Gastzugang regeln                                                                                                    | blen                 |
| Be Beispiel-user2        | Teilnehmernamen speichern                                                                                                    | 108 ein.             |
| Be Beispiel-user3        | Se Alle Statusicons löschen                                                                                                    |                      |
|                          | 🖶 Gruppenräume erstellen                                                                                                    | en Sie               |
|                          | Intertitel schreiben                                                                                                    | n3o-hoe              |

Mit "Teilnehmerrechte einschränken" können Sie für alle Teilnehmer bestimmte Funktionen erlauben oder beschränken

| Diese Optionen ermöglichen es, bestimmte Funktionen für Teilnehmer<br>einzuschränken. |               |  |  |  |
|---------------------------------------------------------------------------------------|---------------|--|--|--|
| Funktion                                                                              | Status        |  |  |  |
| Webcam freigeben                                                                      | Freigegeben   |  |  |  |
| Webcams anderer Teilnehmer anzeigen                                                   | Freigegeben   |  |  |  |
| Mikrofon freigeben                                                                    | Freigegeben 🔵 |  |  |  |
| Öffentliche Chatnachrichten senden                                                    | Freigegeben   |  |  |  |
| Private Chatnachrichten senden                                                        | Freigegeben   |  |  |  |
| Geteilte Notizen bearbeiten                                                           | Freigegeben 🔵 |  |  |  |
| Teilnehmerliste für andere Teilnehmer<br>anzeigen                                     | Freigegeben   |  |  |  |

Moderatoren werden von diesen Einstellungen nicht betroffen

"Gastzugang regeln" bietet Ihnen die Möglichkeit während der laufenden Konferenz den Zugang zum Konferenzraum einzuschränken oder zu öffnen

Entweder kann ein Moderator wartende Gäste einlass geben oder verweigern, der Zugang zum Raum wird generell gesperrt oder ist für jeden offen

Sofern ein Raumzugangscode gesetzt wurde, behaltet er weiterhin seine Gültigkeit unabhängig was

https://doku.tu-clausthal.de/doku.php?id=multimedia:webkonferenzen\_mit\_bigbluebutton:moderation\_einer\_webkonferenz&rev=1646152899 Dieses Dokument stammt aus der Dokuwiki-Instanz mit dem Titel RZ-Dokumentationen, die vom Rechenzentrum der Technischen Universität Clausthal bereitgestellt wird.

bei "Gastzugang regeln" konfiguriert wurde, durch einen Moderator-Code können Moderatoren auch bei einem geschlossenen Raum weiterhin die Konferenz betreten

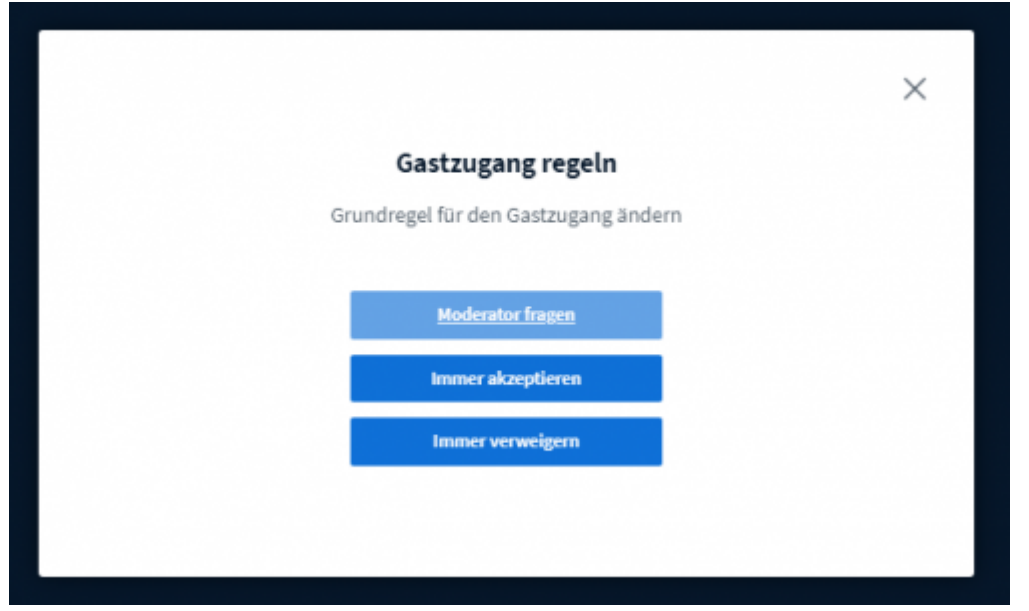

## Gruppenräume

Wenn Sie Ihre Konferenz-Teilnehmer für eine festgelegte Zeit in definierte Gruppen aufteilen möchten wählen Sie "Gruppenräume erstellen" bei der Teilnehmerverwaltung aus

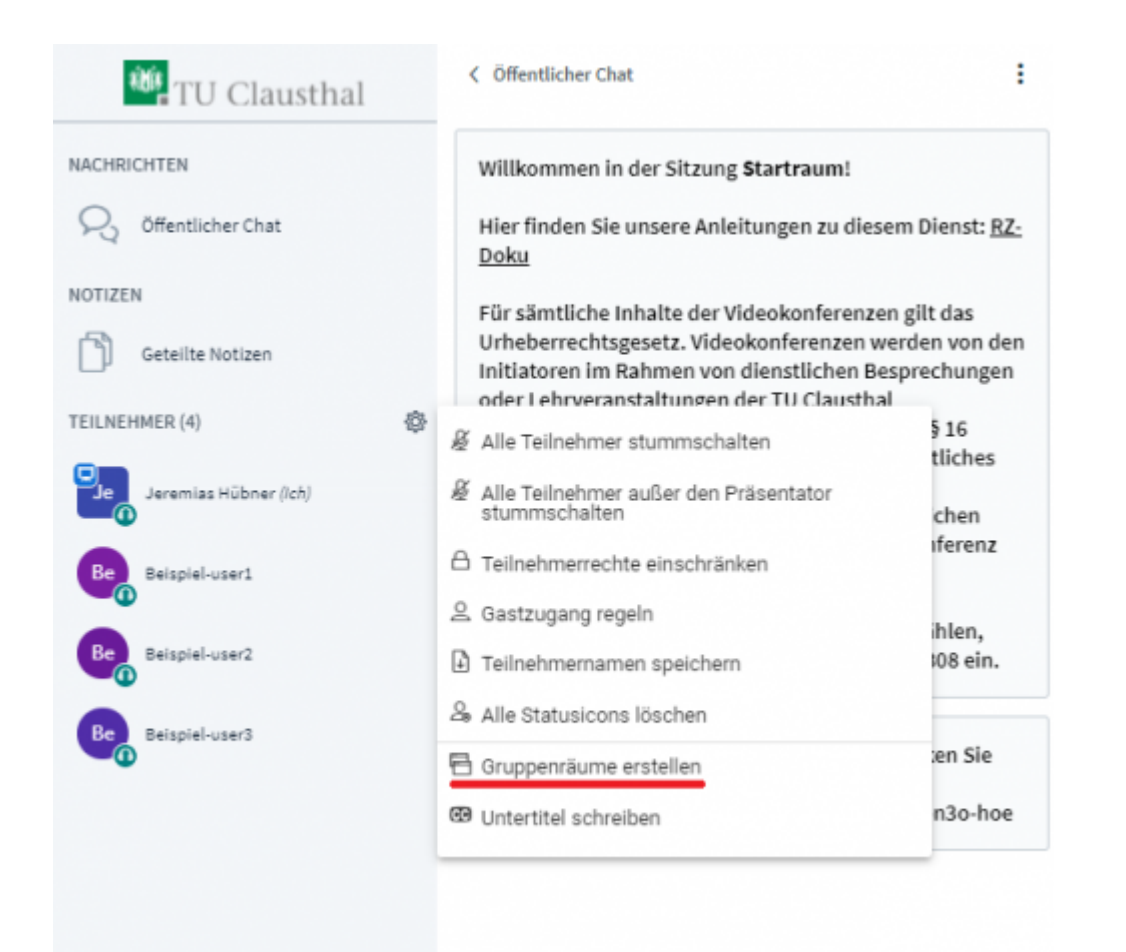

Auf der nachfolgenden Seite können Sie Teilnehmer eigenständig oder zufällig aufteilen, die Laufzeit der Gruppenräume bestimmen und deren Anzahl (bis zu 16 Gruppenräume)

| Gruppenräum                                      | e                                        | Schließen                | Erstellen        |
|--------------------------------------------------|------------------------------------------|--------------------------|------------------|
| Tipp: Sie können die Teilneh                     | mer per Drag-and-Drop eine               | em bestimmten Gruppenr   | aum zuweisen.    |
| Anzahl der Räume                                 | Dauer (Minuten)                          |                          |                  |
| 2                                                | ✓ 15                                     | $\Theta \oplus $         | ufällig zuordnen |
| Den Teilnehmern erlauben<br>Nicht zugewiesen (4) | , sich selbst einen Gruppenrau<br>Raum 1 | m auszusuchen.<br>Raum 2 |                  |
| Jeremias Hübner (Ich)                            |                                          |                          |                  |
| Beispiel-user1                                   |                                          |                          |                  |
| Beispiel-user2                                   |                                          |                          |                  |
|                                                  |                                          |                          |                  |

Nach der Erstellung werden alle ausgewählten Teilnehmer automatisch mit einem Gruppenraum verbunden und treten diesem nach Bestätigung seitens des Teilnehmers bei Der Haupt-Konferenzraum bleibt weiterhin offen und alle Teilnehmer verbunden, die Audioverbindung mit dem Hauptraum wird beim Betreten eines Gruppenraums getrennt

https://doku.tu-clausthal.de/doku.php?id=multimedia:webkonferenzen\_mit\_bigbluebutton:moderation\_einer\_webkonferenz&rev=1646152899 Dieses Dokument stammt aus der Dokuwiki-Instanz mit dem Titel RZ-Dokumentationen, die vom Rechenzentrum der Technischen Universität Clausthal bereitgestellt wird.

Mit einem Klick auf das Feld "Gruppenräume" werden Ihnen alle Gruppenräume angezeigt, Sie können einem bestimmten Raum beitreten, über das Plus-Symbol die Laufzeit erhöhen oder die Gruppenräume sofort beenden

| 👋 TU Clausthal        | Cruppenräume                                                                             |
|-----------------------|------------------------------------------------------------------------------------------|
| NACHRICHTEN           | Raum 1 (2) Raum beitreten<br>Beispiel-user1, Beispiel-user2<br>Raum 2 (0) Raum beitreten |
| NOTIZEN               |                                                                                          |
| Geteilte Notizen      |                                                                                          |
| GRUPPENRÄUME          |                                                                                          |
| Gruppenräume          |                                                                                          |
| TEILNEHMER (4)        |                                                                                          |
| Jeremias Hübner (ich) |                                                                                          |
| 1 Beispiel-user1      |                                                                                          |
| 1 Beispiel-user2      |                                                                                          |
| Be Beispiel-user3     |                                                                                          |
|                       |                                                                                          |
|                       |                                                                                          |
|                       |                                                                                          |
|                       | Davier 09/20                                                                             |
|                       | Danei 02:33 (4)                                                                          |
|                       | Alle Gruppenräume beenden                                                                |

Für den Fall, dass Teilnehmer einem Gruppenraum zugeordnet werden müssen, nachdem diese bereits erstellt wurden, können über die Teilnehmerverwaltung weitere Einladungen verschickt werden

| 👑 TU Clausthal                                                                  | Gruppenräume                                                       |             |
|---------------------------------------------------------------------------------|--------------------------------------------------------------------|-------------|
| NACHRICHTEN<br>Offentlicher Chat<br>NOTIZEN<br>Geteilte Notizen<br>GRUPPENRÄUME | Raum 1 (2) Rau<br>Beispiel-user1, Beispiel-user2<br>Raum 2 (0) Rau | m beitreten |
| TEILNEHMER (4)                                                                  | Ø alle Tellechmer et ennechelter                                   |             |
| Jeremias Hübner ()ch)                                                           | Alle Teilnehmer außer den Präsentator<br>stummschalten             |             |
| Belspiel-user1                                                                  | Teilnehmerrechte einschränken Gastzunann reneln                    |             |
| 1 Beispiel-user2                                                                | Teilnehmernamen speichern                                          |             |
| Be Beispiel-user3                                                               | Alle Statusicons löschen                                           |             |
|                                                                                 | Dauer 03:49 💿                                                      |             |
|                                                                                 | Alle Gruppenräume beenden                                          |             |

Wenn die Gruppenräume beendet werden oder die Laufzeit abläuft, werden die Gruppenräume geschlossen und alle Teilnehmer werden wieder zum Hauptraum weitergeleitet

## Weitere Anleitungen zum Thema BigBlueButton in den RZ-Dokumentationen

- BigBlueButton im Hörsaal
- BigBlueButton mit Videokonferenzanlagen von Poly nutzen
- FAQ zu BigBlueButton
- Teilnahme an einer Webkonferenz
- Konferenzen in BigBlueButton erstellen und verwalten
- Moderation einer Webkonferenz
- Plugin für Moodle zur Einbindung von BigBlueButton
- Neuerungen bei BigBlueButton
- Präsentieren in einer Webkonferenz
- Plugin für Stud.IP zu Einbindung von BigBlueButton
- Teilnahme an einer Webkonferenz per Telefon
- Einbinden eines Videos vom Video-Server in BigBlueButton

[mitarbeitende], [studierende]

Direkt-Link: https://doku.tu-clausthal.de/doku.php?id=multimedia:webkonferenzen\_mit\_bigbluebutton:moderation\_einer\_webkonferenz&rev=1646152899

Letzte Aktualisierung: 17:41 01. March 2022

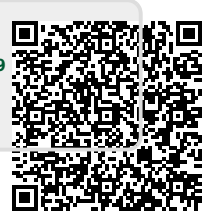